Go to <u>www.mysctp.com</u> to get started...

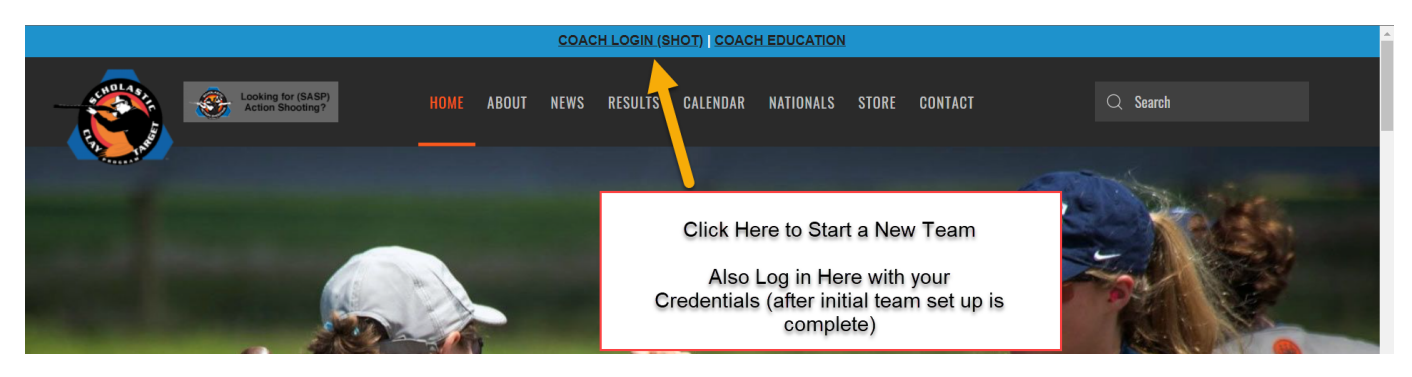

Next Page looks like this:

| Returning<br>Coaches<br>Click Here<br>to get<br>logged in | Username<br>Password                                                  |  |  |  |
|-----------------------------------------------------------|-----------------------------------------------------------------------|--|--|--|
|                                                           | SIGN IN                                                               |  |  |  |
|                                                           | Forgot Password? System Help Documents REGISTER A NEW TEAM Start Here |  |  |  |

#### NEW TEAMS ONLY: (First time teams)

Follow the steps as prompted – WRITE DOWN YOUR USERNAME AND PASSWORD

You will enter your email and have to do an email verification by going to your inbox and clicking a link, etc. At which point you will be brought back to the SHOT system (where you're registering) to continue with setting up your team.

# Once your team is registered:

Here are some useful links for registering Coaches and Athletes as well as a guide for parents. Also continue reading for step by step instructions.

- 1. Athlete Registration For Coaches: https://sssfonline.org/wp-content/uploads/2021/08/Add-UpdateAthletes.pdf
- 2. Athlete Registration For Parents: <u>https://bit.ly/ParregGuide</u>
- 3. Coach Registration: https://sssfonline.org/wp-content/uploads/2021/08/Add-UpdateCoaches-1.pdf

| Aman              | da Wondrash                    | <b>^</b> | =                                    |                               |                                             |
|-------------------|--------------------------------|----------|--------------------------------------|-------------------------------|---------------------------------------------|
| ŧ                 | Home                           | - 1      |                                      |                               |                                             |
| <u>.</u>          | Profile                        | - 1      | Rebel Bird Busters (#892) Overview   |                               |                                             |
| ¢0,               | Administration                 | ~        |                                      | 0                             |                                             |
| *                 | Team Management                | ^        | 3<br>Coach Background Checks Expired | 3<br>Coaches with Unpaid Fees | 2<br>Coach Registration Forms not Completed |
| Select a<br>Rebel | team to manage<br>Bird Busters |          |                                      |                               |                                             |
|                   |                                | — I      | 0                                    |                               | 0                                           |
| Team              |                                |          | Athletes with Unpaid Fees            |                               | Athlete Registration Forms not Completed    |
| Fees              |                                |          |                                      |                               |                                             |
| Athlete           | S                              | - 1      | Recent News                          |                               |                                             |
| Coache            | 25                             |          |                                      |                               |                                             |
| Shoots            | *                              |          | Click Here to add/ monitor Athletes  |                               |                                             |
| League            | 15                             |          | Click Here to add/ monitor Coaches   |                               |                                             |
| Virtual           | Series                         | $\sim$   | Click Hars to Deviator for about     |                               |                                             |
| Confere           | ence                           | 1        | Click here to Register for shoots    |                               |                                             |
| ?                 | Support 🚽 💻 💻                  |          | CLICK HERE FOR HELP/ SUPPORT!!       |                               |                                             |
| ₽                 | Logout                         |          |                                      |                               |                                             |

### After Clicking the Athlete tab as shown above: Click ADD ATHLETE (near upper right corner)

|                    |             | ADD ATHLETE |
|--------------------|-------------|-------------|
|                    | VIEW EMAILS | EXPORT      |
| Add new Athlete -  |             |             |
| Athlete First Name |             |             |
| Athlete Last Name  |             |             |
|                    |             | CONTINUE    |

Once you add the athlete's name, their profile page will pop up on the right side of your screen – you will need to enter their email address and then follow instructions at the top of the page (red box) as seen below. PLEASE MAKE SURE ALL INFORMATION IS COMPLETED. The system does use and need ALL this information.

Parents (under 18) or Athletes (collegiate) will create log in credentials – please make sure they know to keep this information for future log in purposes.

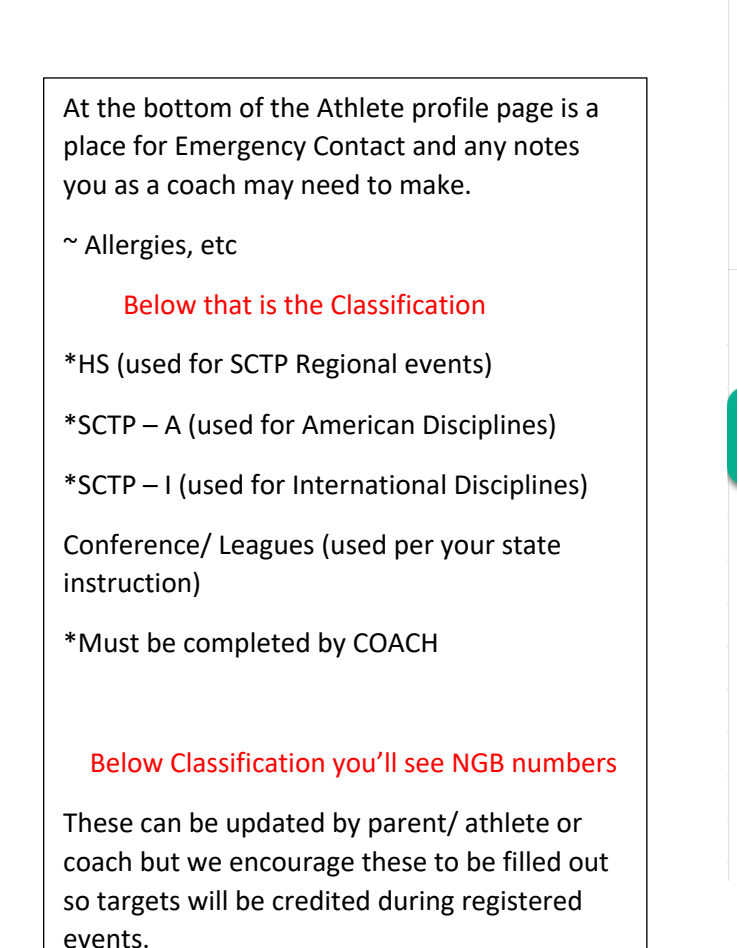

| ← Sara Lee - #88771 save :                                                                                              |                                               |              |                                                      |             |  |  |  |
|----------------------------------------------------------------------------------------------------|-----------------------------------------------|--------------|------------------------------------------------------|-------------|--|--|--|
| No consent form on file. Please have the athletes parents sign the form. You can email the form by <b>clicking here</b> |                                               |              |                                                      |             |  |  |  |
| SCTP Form:<br>Not Received<br>Created:<br>08/29/2022                                                                    |                                               | Ì            | SCTP Paymen<br>Not Received<br>Updated:<br>08/29/202 | 1 <b>t:</b> |  |  |  |
| CONTACT INFORMATIC                                                                                                    | N                                             |              |                                                      | <b>^</b>    |  |  |  |
| First name<br>Sara                                                                                                    | La<br>Le                                      | st name<br>e |                                                      |             |  |  |  |
| Email 🔶                                                                                                    | ENTER E                                       | MAIL         | ADDRESS                                              |             |  |  |  |
|                                                                                                    |                                               |              |                                                      |             |  |  |  |
| Street Address                                                                                                    |                                               |              |                                                      |             |  |  |  |
| Street Address<br>City                                                                                                  | Select State<br>Wisconsin                     | •            | Zip                                                  |             |  |  |  |
| Street Address City Phone                                                                                               | Select State<br>Wisconsin                     | •            | Zip                                                  |             |  |  |  |
| Street Address<br>City<br>Phone<br>Gender                                                                               | Select State<br>Wisconsin<br>Ethnicity        | •            | Zip<br>T-Shirt Size                                  |             |  |  |  |
| Street Address<br>City<br>Phone<br>Gender -<br>Birthday -                                                               | Select State<br>Wisconsin<br>Ethnicity<br>day | *<br>*       | Zip<br><u>T-Shirt Size</u><br>year                   |             |  |  |  |

# ADDING COACHES IS SIMILAR STEPS ....

## **REGISTERING FOR A SHOOT**

### Click Shoots on the left side of the screen as indicated above:

| Shoots -         |             |          |      |            |                         |          |
|------------------|-------------|----------|------|------------|-------------------------|----------|
| MY HOSTED SHOOTS | IN-PROGRESS | UPCOMING | PAST | INVITED    |                         |          |
| Select State     |             |          |      |            | Shoot type              |          |
| Alabama          | <u>▼</u> Te | am       |      |            | national                | CLEA     |
| Shoot ID         | Name        |          | Hos  | sting Team | regional                | End Date |
|                  |             |          |      |            | lo data available state |          |
|                  |             |          |      |            | open team               | . 100 -  |

### Select the type of event you're registering for:

Nationals

### Regional – these are Regionals run by SCTP

State Shoots

### Open Team (shoots created by other teams that are inviting anyone in the area to attend)

(Example shown of SCTP American Nationals in July)

There will be a list of the events that will be offered for the shoot. You must select the event you want to register for. This gets you to the squadding portion of registration. You will be selecting the date and time that you want the athletes to shoot. Please watch your timing for multiple disciplines in a day (allow enough time between events and do not double book them).

| Notes:<br>Registration closes July 4th at 12:01 AM - you<br>have through July 3rd to make changes.<br>Changes will not be accessible on July 4th!<br>INTERNATIONAL disciplines will close July<br>1st (actually 11:59pm June 30th). Please plan<br>accordingly. |       |                                |                 |                                 |   |  |
|----------------------------------------------------------------------------------------------------|-------|--------------------------------|-----------------|---------------------------------|---|--|
| Events                                                                                                    |       |                                |                 |                                 | ^ |  |
| Date                                                                                                    | ID    | Hosting                        | Location        | Name                            |   |  |
| Tuesday July 5, 2022                                                                                                    | 16811 | Scholastic Clay Target Program | Cardinal Center | 125 Target International Skeet  |   |  |
| Friday July 8, 2022                                                                                                    | 16812 | Scholastic Clay Target Program | Cardinal Center | 125 Target Bunker Trap          |   |  |
| Saturday July 9, 2022                                                                                                    | 16813 | Scholastic Clay Target Program | Cardinal Center | 100 Target 5-Stand / Side Event |   |  |
| Saturday July 9, 2022                                                                                                    | 16694 | Scholastic Clay Target Program | Cardinal Center | 200 Target American Skeet       |   |  |
| Saturday July 9, 2022                                                                                                    | 16695 | Scholastic Clay Target Program | Cardinal Center | 200 Target Sporting Clays       |   |  |
| Saturday July 9, 2022                                                                                                    | 16698 | Scholastic Clay Target Program | Cardinal Center | 200 Target Doubles Trap         |   |  |
| Saturday July 9, 2022                                                                                                    | 16700 | Scholastic Clay Target Program | Cardinal Center | 200 Target Handicap Trap        |   |  |
| Wednesday July 13, 2022                                                                                                    | 16696 | Scholastic Clay Target Program | Cardinal Center | 200 Target Singles Trap         |   |  |
| Friday July 15, 2022                                                                                                    | 16814 | Scholastic Clay Target Program | Cardinal Center | 100 Target Skeet Doubles        |   |  |

Once in the event you're squadding for:

| Squad Name<br>Open                                           |                                          | Location Location 1 Location to be at | Date<br>2022-09-03 Date you're shooting | <b>*</b> • |
|--------------------------------------------------------------|------------------------------------------|---------------------------------------|-----------------------------------------|------------|
| 9:00 AM Time you                                             | r squad starts                           | Number<br>5                           | Flight<br>2                             | - 1        |
| SQUADDING                                                    |                                          |                                       |                                         | - 1        |
| Squad Name<br>Open                                           | If this doesn't automatically            | fill please enter your squad r        | name                                    | _          |
| Team                                                         |                                          | Your team name wil                    | l be here                               | - 1        |
| B.H.S. Demons Shoot                                          | ting Team                                |                                       |                                         | <u> </u>   |
| Team Squads                                                  |                                          |                                       |                                         | . 1        |
|                                                              | Renner Ade (Intermediate/Advanced)       |                                       |                                         | <b>^</b>   |
| Please Note: In order                                        | Kyle Bailey (Intermediate/Advanced)      | Drop down list of your                | available athletes (once an athlete     |            |
| <ul> <li>Have paid and have<br/>Must have a class</li> </ul> | Wesley Bauman (Intermediate/Entry Level) | prevent double squad                  | ling)                                   |            |
| Must not be on an                                            | Logan Becker (Intermediate/Advanced)     |                                       |                                         |            |
| Please verify class                                          | Brendan Becker (Senior/Jr. Varsity)      |                                       |                                         |            |
| Station                                                      | Paige Bernau (Intermediate/Advanced)     |                                       |                                         |            |
| Athlete 1                                                    | Carter Bernau (Senior/Varsity)           |                                       |                                         |            |
|                                                              |                                          |                                       |                                         | * - · ·    |

This is what your voucher will look like - you'll see each squad with their date/ time and location they'll be shooting at

| Test Trap O    | )pening        |                    |                      |                    |
|----------------|----------------|--------------------|----------------------|--------------------|
| Ballard Clay E | Bombers        |                    |                      | 2                  |
| Date: 09/03/2  | 2022 Flight: 1 | (8:00 AM) Location | : Location 2         | 2                  |
| Athlete: 1     | IA58755        | Bennett Bruns      | Ballard Clay Bombers | Senior/Jr. Varsity |
| Athlete: 2     |                | Open               |                      |                    |
| Athlete: 3     |                | Open               |                      |                    |
| Athlete: 4     |                | Open               |                      |                    |
| Athlete: 5     |                | Open               |                      |                    |
| Ballard Clay E | Bombers 2      |                    |                      | 2                  |
| Date: 09/03/2  | 2022 Flight: 1 | (8:00 AM) Location | : Location 3         | 5                  |
| Athlete: 1     | IA34134        | Jameson Berka      | Ballard Clay Bombers | Senior/Varsity     |
| Athlete: 2     | IA49338        | Landan Carson      | Ballard Clay Bombers | Senior/Varsity     |
| Athlete: 3     | IA             | Andrew Curran      | Ballard Clay Bombers | Rookie             |
| Athlete: 4     | IA             | Coye Dietrich      | Ballard Clay Bombers | Senior/Varsity     |
| Athlete: 5     | IA67878        | Wyatt Emery        | Ballard Clay Bombers | Senior/Jr. Varsity |
|                |                |                    |                      |                    |

The top portion of your voucher shows how many athletes for each event (they'll be listed individually by event if you are squadded for more than one per event/ shoot.) How much has been paid with your remaining balance. Note the PAY button near the top left. This will take you to a credit card processing portion or you may print this and bring it with you to the event with a check to pay.

| Select a team below to view their voucher Select a team Ballard Clay Bombers                                                         |   |         |          |        |          |  |  |
|----------------------------------------------------------------------------------------------------|---|---------|----------|--------|----------|--|--|
| Ballard Clay Bombers<br>Test Shoot September Registration - 8/29/2022 11:23 AM                                                       |   |         |          |        |          |  |  |
| Below is a voucher for Ballard Clay Bombers registration for Test Shoot September. Please bring a copy of this voucher to the shoot. |   |         |          |        |          |  |  |
| Fee Summary                                                                                                    |   |         |          |        |          |  |  |
| Event Name Athletes Fee Due Paid Balance Due                                                                                         |   |         |          |        |          |  |  |
| Test Trap Opening                                                                                                    | 6 | \$50.00 | \$300.00 | \$0.00 | \$300.00 |  |  |
|                                                                                                    |   | Totals: | \$300.00 | \$0.00 | \$300.00 |  |  |
|                                                                                                    |   |         |          |        |          |  |  |

If you have any further questions or need assistance please use the SUPPORT button – this goes to a team of folks who can help rather than waiting for one person to get back to you!